### Список победителей конкурса на обучение по тематической дополнительной общеразвивающей программе «Историко-патриотическая смена «Школьный Музей Победы», 5 смена (20 апреля – 10 мая) 2023 года

### Детский лагерь «Звёздный»

Просим победителей продолжить работу в АИС Орлёнок в соответствии с инструкцией, которая находится в конце данного документа.

Просим также проверить достоверность и корректность внесённых личных данных в АИС Орлёнок (ФИО ребёнка, дата рождения, гражданство, адрес по прописке, класс).

Победителям конкурса необходимо до 27 марта (включительно) подтвердить или отказаться от путёвки на 5 смену 2023 года.

Вход в АИС Орлёнок осуществлять по ссылке <u>https://admin-orlyonok.ru/Account/Login</u>

В АИС Орлёнок загружается только согласие на участие в программе.

В случае согласия до 02 апреля 2023 года заполнить в АИС Орлёнок информацию о прибытии (вид транспорта, город прибытия, дата и время прибытия, информация о сопровождающем).

ВДЦ «Орлёнок» осуществляет бесплатный трансфер от ж/д вокзала г. Туапсе до ВДЦ «Орлёнок» и обратно.

Если вы летите через г. Сочи (Адлер), то можно самостоятельно пересесть на электричку до г. Туапсе, где мы можем вас встретить (при этом в АИС Орлёнок необходимо указать дату и время прибытия электрички в г. Туапсе).

Обращаем внимание, что в настоящий момент аэропорт г. Краснодара закрыт.

Оплату проезда до ВДЦ «Орлёнок» и обратно, а также сопровождение участников осуществляют родители победителей конкурса.

Документы для заезда находятся по ссылке <u>Документы в «Орлёнок» (center-orlyonok.ru)</u>

По вопросам обращайтесь по телефону 8 (86167) 91-584 или konkurs@orlyonok.ru

Обращаем внимание, что заезд и разъезд участников осуществляется только в один день! Заехать позже на смену нельзя!

## Информация для победителей по участию в смене:

1. Необходимо подготовить презентацию до 10 слайдов, где будет информация о вашем регионе, образовательной организации и о школьном музее. Презентацию отправить до 9 апреля по адресу elkina@cmvov.ru

2. В рамках смены будет создана выставка «Подвиг учителя на фронте и в тылу». Для участия в выставке необходимо привезти в лагерь 1-2 экспоната, посвященные подвигу учителя на фронтах в период Великой Отечественной войны.

Контактное лицо по вопросам проведения смены: Елькина Виктория Игоревна, куратор историко-патриотической смены «Школьный Музей Победы», тел. +7 (499) 449-80-27, эл.почта: elkina@cmvov.ru

# Победители конкурса:

| No                                                | ФИО участника                                    | Субъект РФ              |  |  |
|---------------------------------------------------|--------------------------------------------------|-------------------------|--|--|
| 1                                                 | Рогозинский Дмитрий Евгеньевич                   | Краснодарский край      |  |  |
| 2                                                 | Николаева Виктория Максимовна                    | Краснодарский край      |  |  |
| 3                                                 | Чиликин Ярослав Михайлович                       | Архангельская область   |  |  |
| 4                                                 | Ляпунов Павел Борисович                          | Архангельская область   |  |  |
| 5                                                 | Склярова Анастасия Романовна                     | Ростовская область      |  |  |
| 6                                                 | Овчаренко Мария Сергеевна                        | Ростовская область      |  |  |
| 7                                                 | Баглаев Михаил Антонович                         | Свердловская область    |  |  |
| 8                                                 | Семенова Виктория Максимовна                     | Ставропольский край     |  |  |
| 9                                                 | Татлыбаев Булат Ильшатович                       | Республика Башкортостан |  |  |
| 10                                                | Серова Дарья Александровна                       | Пензенская область      |  |  |
| 11                                                | Коровин Максим Дмитриевич                        | Оренбургская область    |  |  |
| 12                                                | Крылова Ольга Валерьевна                         | Москва                  |  |  |
| 13                                                | Первова Дарья Даниэлевна                         | Москва                  |  |  |
| 14                                                | Харин Денис Сергеевич                            | Тверская область        |  |  |
| 15 Банникова Мария Александровна Тверская область |                                                  | Тверская область        |  |  |
| 16                                                | Жимолоскина Ангелина Андреевна                   | Тверская область        |  |  |
| 17                                                | 17 Юмадилов Данил Маратович Республика Башкортос |                         |  |  |
| 18 Дроздов Никита Сергеевич Тульская область      |                                                  | Тульская область        |  |  |
| 19                                                | Дунина Джамиля Ренатовна                         | Пензенская область      |  |  |
| 20                                                | 20 Назаров Артём Алексеевич Москва               |                         |  |  |
| 21                                                | Мазилов Александр Александрович                  | Алтайский край          |  |  |
| 22                                                | Котина Эльмира Сергеевна                         | Ставропольский край     |  |  |
| 23                                                | Грязнова Эвелина Владиславовна                   | Калининградская область |  |  |
| 24                                                | Пугачева Екатерина Руслановна                    | Калининградская область |  |  |
| 25                                                | Пашкова Алина Сергеевна                          | Калининградская область |  |  |
| 26                                                | Спиридонова Милена Александровна                 | Краснодарский край      |  |  |
| 27                                                | Григорьева Анастасия Владимировна                | Республика Башкортостан |  |  |
| 28                                                | Резниченко Никита Ильич                          | Краснодарский край      |  |  |
| 29                                                | Федосеев Амир Русланович                         | Краснодарский край      |  |  |
| 30                                                | Болдырева Виктория Александровна                 | Ставропольский край     |  |  |
| 31                                                | Климов Алексей Николаевич                        | Санкт-Петербург         |  |  |
| 32                                                | Заяц Анастасия Николаевна                        | Московская область      |  |  |
| 33                                                | Крицкая Анна Александровна                       | Москва                  |  |  |
| 34                                                | Пермякова Дарья Алексеевна Москва                |                         |  |  |
| 35                                                | Шуранова Арина Евгеньевна                        | Москва                  |  |  |
| 36                                                | Калачев Владимир Александрович                   | Волгоградская область   |  |  |
| 37                                                | Михалин Антон Алексеевич                         | Москва                  |  |  |
| 38                                                | Хабаров Николай Алексеевич                       | Волгоградская область   |  |  |
| 39                                                | Краева Софья Алексеевна                          | Москва                  |  |  |
| 40                                                | Исакова Вероника Александровна                   | Воронежская область     |  |  |

Резерв конкурса (участники из резерва будут приглашаться для участия в программе, если кто-то из победителей откажется от путёвки)

| N₫                                         | ФИО участника                  | Субъект РФ           |
|--------------------------------------------|--------------------------------|----------------------|
| 1                                          | Никонова Ангелина Владимировна | Пензенская область   |
| 2                                          | Брежнева Полина Олеговна       | Оренбургская область |
| 3 Юнжакова Арина Сергеевна Московская обла |                                | Московская область   |
| 4                                          | Коноплева Вера Александровна   | Москва               |
| 5                                          | Заяц Владимир Николаевич       | Московская область   |
| 6                                          | Золотарёва Злата Алексеевна    | Москва               |
| 7                                          | Алфёрова Дарья Сергеевна       | Москва               |
| 8                                          | Сердинова Екатерина Евгеньевна | Ростовская область   |
| 9                                          | Тимофеев Артемий Алексеевич    | Республика Адыгея    |
| 10                                         | Зотов Михаил Дмитриевич        | Кировская область    |

# Инструкция по работе в АИС «Орлёнок» для победителя конкурса на обучение по тематической программе

Перед тем, как начинать работу в АИС «Орлёнок» в статусе победителя, необходимо точно определиться, приедете Вы на смену или нет.

Если Вы решили, что **будете участвовать в тематической программе**, т.е. приезжаете на смену:

1. Необходимо заполнить «Согласие на участие в программе». Для этого необходимо зайти в личном кабинете в раздел «Путёвки» (Рисунок 1).

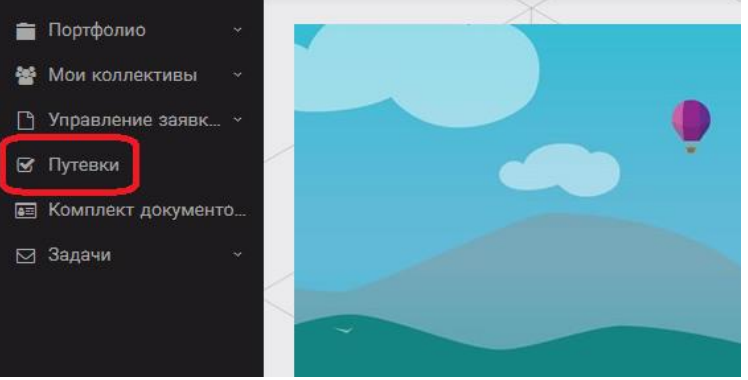

Рисунок 1 – Раздел «Путёвки»

**Два раза щёлкнуть на голубое поле строки с путёвкой.** И в появившемся окне пролистать до конца, до пункта «Комплект документов» (Рисунок 2).

| Путевка               |                                                                                        | J ×   |
|-----------------------|----------------------------------------------------------------------------------------|-------|
| 🔶 🔶 😂 🌣 📼 🗎 действия  | сохранить сохранить и э                                                                | АКРЫТ |
| Номер путевки         |                                                                                        |       |
| Статус                | *Новая                                                                                 |       |
| Дата заезда           | a                                                                                      |       |
| Наименование лагеря   | Стремительный                                                                          | ×     |
| Отряд                 | Becprie antiverse                                                                      | ×     |
| Рейс прибытия         |                                                                                        |       |
| Время прибытия        | 0                                                                                      |       |
| Дата отьезда          | 6                                                                                      |       |
| Рейс отьезда          |                                                                                        |       |
| Время отьезда         | 0                                                                                      |       |
| Данные с сопрождающем |                                                                                        |       |
| Комплект документов   | Документы для участников тематической ДОП "Детский пресс отряд", 2 смена 2019 года 🖉 🖉 | ×     |

Рисунок 2 – Комплект документов

Данный пункт представляет собой активную ссылку. Нажмите на неё, вам откроется окно (рисунок 3). Здесь необходимо нажать на кнопку «Документы».

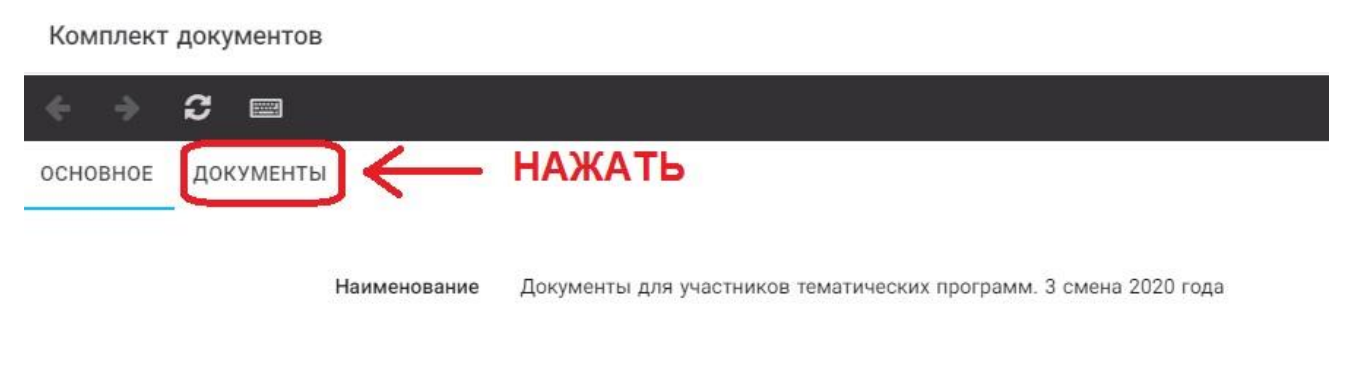

Рисунок 3 – Документы для заезда

Вам откроется поле с документами, где вы увидите согласие на участие в 5 смене 2023 года (Рисунок 4). На рисунке дан просто пример.

| CHOBHOE      | ДОКУМЕНТЫ                                                             |
|--------------|-----------------------------------------------------------------------|
| Наименован   | ие                                                                    |
| Согласие на  | участие в программе "Профильные техноотряды: проектирование будущего" |
| Общий переч  | ень документов для заезда                                             |
| Бланк путёвн | си                                                                    |
| Согласие на  | использование и обработку персональных данных                         |
| Согласие на  | медицинское вмешательство                                             |

Рисунок 4 – Документы для заезда

Двойным нажатием вам необходимо открыть строку «Согласие на участие в программе 5 смены 2023 года».

Откроется новое окно (Рисунок 5). На рисунке только пример.

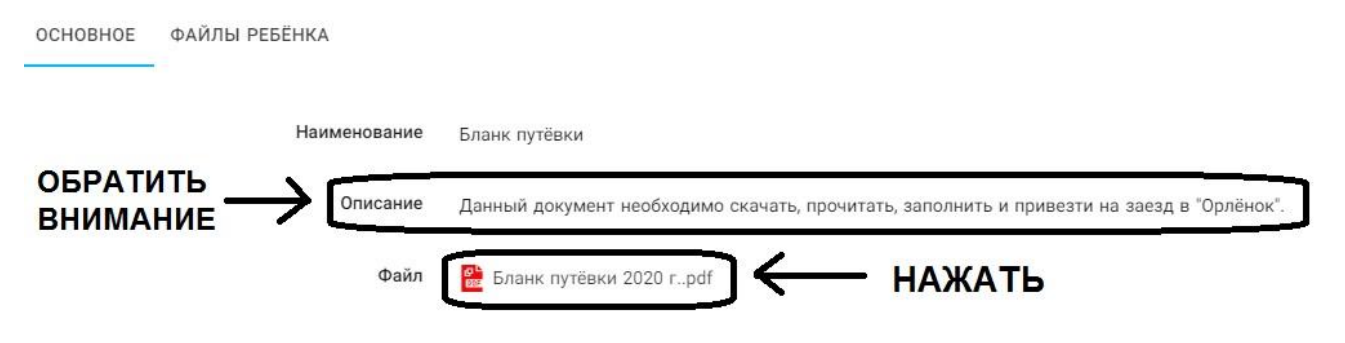

Рисунок 5 – Описание документа

Открывая документ, вы увидите его описание, где есть подсказка, что необходимо сделать с данным документом. Скачать файл вы сможете, нажав на него (Рисунок 5).

Так как в АИС Орлёнок необходимо загрузить ТОЛЬКО Согласие на участие в программе, то скачайте его, распечатайте, заполните и отсканируйте (или качественно сфотографируйте).

2. Зайдите в личном кабинете в пункт меню «Комплект документов» (Рисунок 6).

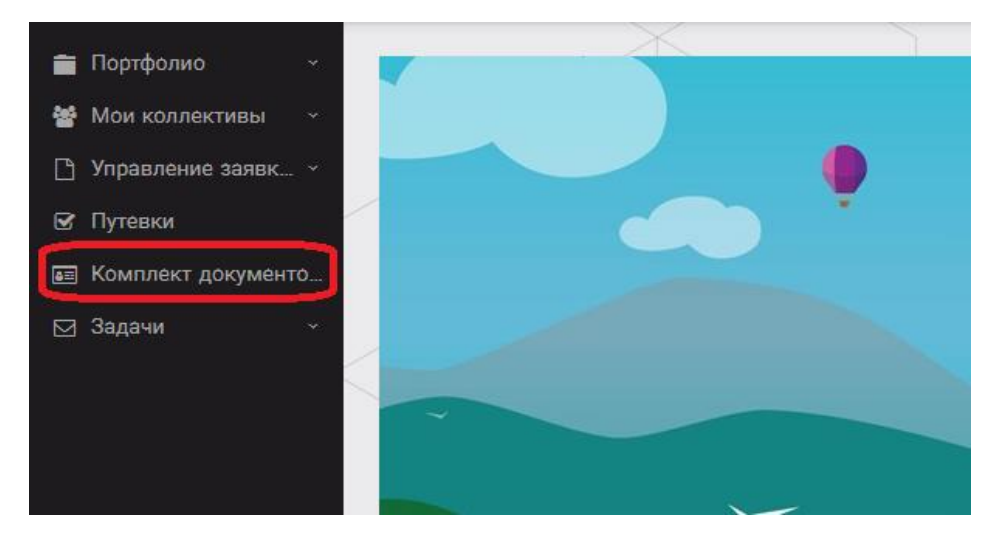

Рисунок 6 – Раздел «Комплект документов»

Нажмите на «+» и пройдите все шаги, прикрепив отсканированное заполненное согласие на участие в программе:

Шаг 1 (рисунок 7): нажать на белое поле в строке «Путёвка». Выйдет ваш уникальный номер путёвки (на рисунке только пример). Необходимо выбрать (нажать) на номер, который у вас появился. И нажать на кнопку «Далее».

| Мастер - Документ ребёнка |                  |
|---------------------------|------------------|
| 1 2 3                     |                  |
| Путёвка                   | Введите значение |
|                           | 4240             |

Рисунок 7 – выбор номера путёвки

Шаг 2 (рисунок 8): на этом шаге необходимо выбрать (нажать) строку «Согласие на участие в программе 5 смены 2023 года», ведь именно так называется документ,

который вам необходимо прикрепить в АИС Орлёнок (на рисунке только пример). И нажать на кнопку «Далее».

| 3                      | <mark>◆назад → далее</mark> < заерн                                                                                                    |
|------------------------|----------------------------------------------------------------------------------------------------|
|                        | Согласие на участие в программе "Профильные техноотряды: проектирование будущего"                                                              |
|                        | Общий перечень документов для заезда                                                                                                    |
|                        | Бланк путёвки                                                                                                    |
|                        | Согласие на использование и обработку персональных данных                                                                                      |
|                        | Согласие на медицинское вмешательство                                                                                                    |
| Документы для путёвки* | Медицинская справка 079/у                                                                                                    |
|                        | Лицевой счёт                                                                                                    |
|                        | Справка в бассейн                                                                                                    |
|                        | Навигатор твоих возможностей                                                                                                    |
|                        | Заявление на самостоятельный отъезд ребёнка (действителен только с нотариальным согласием на<br>самостоятельное передвижение по тепритории РФ) |

Рисунок 8 – Выбор названия прикрепляемого документа

Шаг 3 (рисунок 9): в строке «Наименование» необходимо написать «Согласие на участие... и указать ФИО ребёнка». В строке «Комментарий» ничего не надо писать. Заполненное согласие на участие в программе вам необходимо прикрепить в строке «Файл». После того, как вы увидите фразу «Файл загружен», то можете нажать на кнопку «Завершить».

| Мастер - Документ ребёнка |         |         |      | $\times$ |   |
|---------------------------|---------|---------|------|----------|---|
| 1 2 3                     | 🗲 назад | ⇒ далее | 🛩 ЗА | BEPL     |   |
| Наименование              |         |         |      |          |   |
| Комментарий               |         |         |      |          | 1 |
| Файл                      |         |         | ± ≡  | •        | ¢ |

Рисунок 9 – Загрузка заполненного согласия на участие в программе

Вы прикрепили согласие на участие в программе. Теперь необходимо отметить, что вы поедите.

3. Вновь зайдите в пункт меню «Путёвки» (рисунок 10).

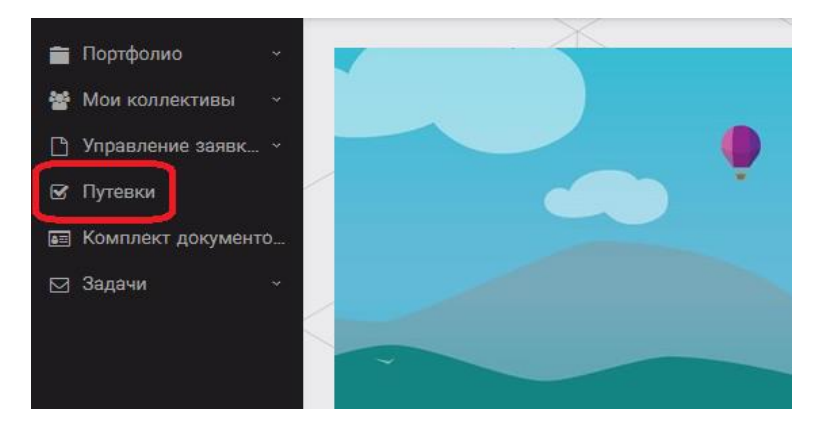

Рисунок 10 - пункт меню «Путёвки»

4. Двойным нажатием откройте путёвку ребёнка, откроется сама путёвка.

Нажмите кнопку «Действие» и выберите «Поеду», а затем кнопку «Сохранить и закрыть» (Рисунок 11).

| Путевка              |                  |
|----------------------|------------------|
| 🗧 🔶 😂 🌣 📼 🖻 действия |                  |
| Номер путевки        |                  |
| Статус               | <b>*</b> Новая   |
| Дата заезда          |                  |
| Наименование лагеря  | 😂 Стремительный  |
| Отряд                | Введите значение |
| Рейс прибытия        |                  |
| Время прибытия       | O                |
| Дата отьезда         |                  |
| Рейс отьезда         |                  |
| Время отьезда        | G                |

Рисунок 11 - Кнопка «Действие»

Если Вы решили **отказаться от участия в программе**, то без скачивания комплекта документов и без их заполнения сразу же заходите в раздел «Путёвки» и, нажав на кнопку «Действия», выберите «Отказался».

5. После покупки билетов Вам необходимо подробно указать информацию о прибытии и отъезде в АИС.

Для этого необходимо зайти в меню «Путёвки» и заполнить соответствующие поля:

- в строке «Рейс прибытия» подробно распишите, каким транспортом вы приезжаете (если это самолёт, то номер рейса и город прилёта; если это поезд, то укажите номер поезда и номер вагона; если вы привезёте ребёнка сами на машине, то так об этом и напишите);

- в строке «Время прибытия» необходимо указать точное время прибытия поезда или самолёта; вы можете выбрать время или стереть предлагаемые варианты и заполнить данную строку самостоятельно;

- строки «Рейс отъезда» и «Время отъезда» заполняются также, как и первые два пункта;

- в строке «Данные о сопровождающем» укажите, с кем вы едите (ФИО, контактный телефон); если вы будете приезжать самостоятельно, укажите это и свой номер телефона.

ВАЖНО!!!!! Правильность и корректность заполнения данных о прибытии и отъезде гарантирует своевременную постановку вас на питание и встречу, а также отъезд.

Обращаем внимание, что «Орлёнок» обеспечивает бесплатный трансфер только от ж/д вокзала г. Туапсе до «Орлёнка» и обратно.

ВНИМАНИЕ! На заезде у участника должны быть документы, обозначенные на официальном сайте ВДЦ «Орлёнок» Документы в «Орлёнок» (center-orlyonok.ru)

Без перечисленных там документов зачисление на смену невозможно.

## По вопросам прибытия на смену и работе АИС «Орлёнок»

обращайтесь по тел. 8 (86167) 91-584 или konkurs@orlyonok.ru